# Hiroshima University - Online Application

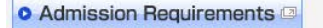

Hiroshima University - Home
 O Hiroshima University - Admissions
 O Contact Information
 O Support Systems
 Support Systems

Important notices

Maintenance Maintenance is not currently

**Other links** 

Having technical

issues?

If you are unable to submit

 Payment methods for application fees
 Recommended browsers

scheduled.

FAQ

12

Contact Usa

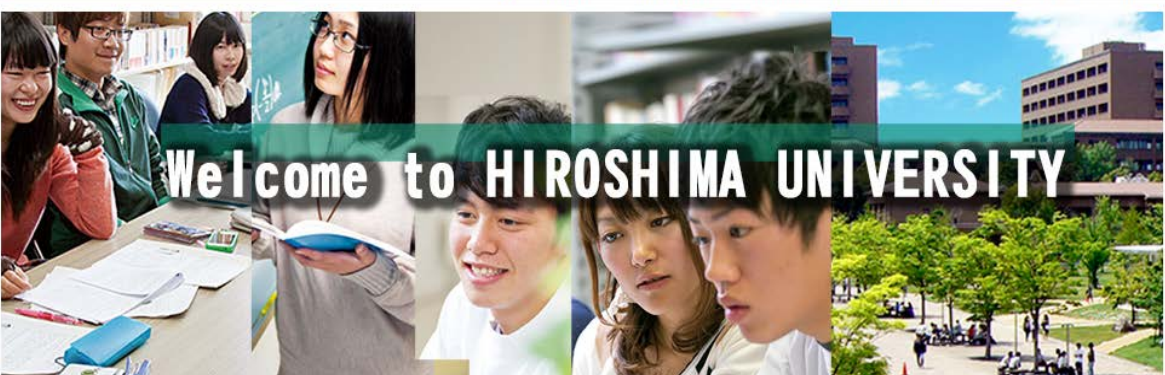

# **Procedure of Online Application**

## STEP1 Enter and check the details of your application

Enter the details of your application following the website and check it.

\* About submission of photograph

You can submit digital photograph taken by smartphone, tablet or digital camera from this website. Following the website, please submit your photo after uploading and editing. In this case, you need not send your photo by post. If you submit your photo without uploading to this website, please write your application number, your name and school/department name on the back of your photo and post with other required documents.

# STEP2 Enter Payment Information

Choose the method of payment from the following list:

- For applications from outside Japan, only credit card payments can be accepted.
- (1) Credit Card (VISA, Mastercard, JCB, AMERICAN EXPRESS, DinersClub)
- (2) Convenience Store (7-Eleven, LAWSON, MINISTOP, FamilyMart, CircleKSunkus, Daily Yamazaki, Seicomart)

Application process is completed by these steps. About information except for application, check [application guidelines]

#### <<u>Contact us</u>

("Application guidelines or Type of entrance examination", "How to use this website or Payment methods" etc.)

## ()Maintenance notice

Maintenance is not currently scheduled.

Types of Selection2. Please click the "Initial Application" button for SchoolsSchoolsInitial ApplicationGraduate schoolInitial ApplicationFor applications not required to pay application feeInternational research studentInitial Application

|                                                                                                    | SHIMA UNIVERS                                                                                                    | SITY                                                                                                    |                                                                                                    |                                                                                                    |  |
|----------------------------------------------------------------------------------------------------|----------------------------------------------------------------------------------------------------|----------------------------------------------------------------------------------------------------|----------------------------------------------------------------------------------------------------|----------------------------------------------------------------------------------------------------|--|
| Admission Require                                                                                                    | ements 🖸 🔹 🕞 Hiros                                                                                                    | shima University - Home                                                                                                    | iroshima University - Adr<br>ent & Tuition Fees) and S                                                                                                    | nissions Contact Information Contact Information                                                                                                    |  |
| School List                                                                                                    |                                                                                                    |                                                                                                    | O <u>Japanes</u>                                                                                                    | Checking & changing<br>application details                                                                                                    |  |
| School of Integrate                                                                                                    | d Arts and Science                                                                                                    |                                                                                                    |                                                                                                    | Check/Change<br>Application Details                                                                                                    |  |
| Application so<br>(Registration                                                                                                    | hedule<br>of application detai                                                                                                    | ils)                                                                                                    |                                                                                                    | (Log in)<br>Log in with your application<br>number, name, date of birth, and<br>phone number to check or<br>change details of your                                                        |  |
| chools                                                                                                    |                                                                                                    |                                                                                                    |                                                                                                    | application or pay application<br>fees via online banking.<br>You can't change your registered<br>information after you pay the<br>application fee.                                       |  |
| Admission                                                                                                    | Deadline for postal<br>applications (Japan<br>Standard Time)                                                                                                    | Application period(Japan<br>Standard Time)                                                                                                    | Status                                                                                                    | Important notices                                                                                                    |  |
| 【April 2019<br>Enrollment】<br>Entrance<br>Examination for                                                                                                    |                                                                                                    |                                                                                                    |                                                                                                    | Maintenance<br>Maintenance is not currently<br>scheduled.                                                                                                    |  |
| International<br>Applicants Residing<br>Outside Japan<br>Department of                                                                                                    | From Monday, June 25 to<br>Friday, July 6, 2018, NO<br>LATER THAN 17:00                                                                                                    | From Monday, June 25 to<br>Friday, July 6, 2018, NO<br>LATER THAN 17:00                                                                                                    | Accepting                                                                                                    | Other links                                                                                                    |  |
| Integrated Global<br>Studies<br>School of Integrated<br>Arts and Sciences                                                                                                    |                                                                                                    |                                                                                                    |                                                                                                    | PAQ     Payment methods for<br>application feest     Recommended browsers                                                                                                    |  |
| Initial Application     Application Details     Check/Change     Contact Use                                                                                                    |                                                                                                    |                                                                                                    |                                                                                                    |                                                                                                    |  |
| 3. Pleas                                                                                                    | Initial Application                                                                                                    | Application Details     Initial Applicat                                                                                                    | ion" butto                                                                                                    | • Contact Usco<br>Having technical<br>issues?<br>On of Entrance Examination                                                                                                    |  |
| <ul> <li>3. Pleas<br/>Inter</li> </ul>                                                                                                    | Initial Application<br>se click the "<br>rnational Applic                                                                                                    | ● Application Details<br>Initial Applicat<br>cants Residing O                                                                                                    | ion" butto<br>utside Japa<br>Hiroshima Univers                                                                                                    | Contact Uscs     Having technical     issues?     on of Entrance Examination     for IGS                                                                                                  |  |
| 3. Pleas<br>Inter                                                                                                    | Initial Application<br>se click the "<br>rnational Applic<br>HIROSHIMA UNIVE                                                                                                    | Application Details                                                                                                    | i on" butto<br>Outside Japa<br>Hiroshima Universi                                                                                                    | Contact Usca<br>Having technical<br>issues?<br>On of Entrance Examination -<br>an for IGS<br>sity - Online Application                                                                    |  |
| <ul> <li>Output</li> <li>Output</li></ul>                                                                                                    | Initial Application<br>se click the "<br>rnational Applic<br>HIROSHIMA UNIVE<br>on Requirements<br>o<br>hima University                                                                                                    | Application Details<br>Initial Applicat<br>cants Residing O<br>RSITY<br>Hiroshima University - Home© Plin<br>Online Application                                                                                                    | i on" butto<br>buts i de Japa<br>Hiroshima University - Admissions<br>& Tuition Fees) and Scholarsi                                                                            | Contact Use     Having technical     issues?      on of Entrance Examination     for IGS  sity - Online Application      Support Systems                                                  |  |
| Cogin "     If, in the "U                                                                                                    | Initial Application<br>se click the "<br>rnational Applic<br>HIROSHIMA UNIVE<br>on Requirements<br>•<br>hima University<br>CUCARO"                                                                                                    | Application Details     Application Details     Initial Applicat     Cants Residing 0      RSITY      Hiroshima University - Home() • Hiroshima     University Fees (Enrollment     Online Application      er your emaill and password. Then click     click the " (UCAROAccount Registration         | i on" butto<br>buts i de Japa<br>Hiroshima University - Admissions<br>Button Fees) and Scholarsi<br>the " (UCARO Login) " but<br>b) " button. Then sign up fo                  | Contact Usc      Having technical     issues?      on of Entrance Examination      an for IGS   sity - Online Application       Contact Information      for Support Systems   ton. rit.  |  |
| Admission     Inter                                                                                                    | Initial Application se click the " rnational Applic HIROSHIMA UNIVE IN Requirements I • Hima University UCARO" UCARO" ICARO" have registered yet, please ent ICARO" have not registered yet, please in ICARO" have not registered yet, please in ICARO" have not registered yet, please in ICARO" have not registered yet, please in ICARO" have not registered yet, please in ICARO have not registered yet, please in ICARO have not registered yet, please i | Application Details     Application Details     Initial Applicat     Cants Residing 0      SRSITY      Hiroshima University - Home() • Hiro     Oniversity Fees (Enrollment     Online Application     er your email and password. Then click     click the " (UCAROAccount Registration               | the " (UCARO Login) " button. Then sign up for                                                                                                    | Contact Uscol Having technical issues? on of Entrance Examination of an for IGS sity - Online Application Sity - Online Application Interpret Systems ton. rit.                           |  |
| Admissio     Inter     Inter     Inter     Inter     Inter     Inter                                                                                                    | Initial Application Se click the " rnational Applic HIROSHIMA UNIVE INTROSHIMA UNIVE INTROS | Check/Change<br>Application Details<br>Initial Applicat<br>cants Residing O<br>RSITY<br>Hiroshima University - Home (Pire)<br>Online Application<br>rer your email and password. Then click<br>te click the " (UCAROAccount Registration<br>hput using half-width character<br>RD Login                | the " (UCARO Login) " but<br>) " button. Then sign up for                                                                                                    | Contact Usco     Having technical     issues?      on of Entrance Examination     an for IGS  sity - Online Application  sity • Online Application  ton. rit.                             |  |
| 3. Pleas<br>Inter<br>Control<br>Control<br>Contr | Initial Application Se click the " rnational Applic HIROSHIMA UNIVE IN Requirements                                                                                                    | Cants Residing O Check/Change Initial Application Cants Residing O CRSITY HIroshima University - Home@ @ O Hiro Conline Application Conline Application  ter your email and password. Then click te click the " (UCAROAccount Registration hput using half-width character  Login  tube "UCARO Account | the " (UCARO Login) " but<br>but side Japa<br>Hiroshima University - Admissions<br>the Trutton Fees) and Scholars<br>the " (UCARO Login) " but<br>b) " button. Then sign up fo | Having technical issues? On of Entrance Examination ran for IGS sity - Online Application Signal Contact Information? • Contact Information? • Contact Information? • Information? ation. |  |

|--|

新規会員登録

利用規約・個人情報の取扱いに関する同意条項

# Terms and conditions of the Terms of Use and Terms & Conditions regarding Handling of Personal Information

# 利用規約

| (目的)                                                                                                    | From June.26 (Tue.), English version will be uploaded on IGS website                     |
|----------------------------------------------------------------------------------------------------|------------------------------------------------------------------------------------------|
| ・この利用規約は、受験ポータルサイトUCARO(以下「本サービ」<br>田者といいます)と株式会社ODKソリューションズ(以下「戦社」                                                      | (URL: https://www.hiroshima-u.ac.jp/en/igs/admissions/2019).                             |
| (サービスの利用)                                                                                                    |                                                                                          |
| ・本サービスは I Dを登録することにより利用することができます。                                                                                        | ✓                                                                                        |
| 個人情報取扱いについて                                                                                                    |                                                                                          |
| (個人情報の定義)                                                                                                    | ^                                                                                        |
| ・個人情報とは、受験ポータルサイトUCARO(以下「本サービス」とし<br>者」といいます)の情報であり、利用者を特定できる情報をいいます。<br>また、個人情報の一部であっても、他の情報と容易に結びつけることが可能<br>人情報とします。 | います) が提供するサービスを利用する 5. Please click the "同意条項に同意<br>能であり、これにより利用者を特定できる する" Radio button |
| (個人情報に関するお問い合わせ先)                                                                                                    |                                                                                          |
| 上記、利用規約ならびに個人情報の取扱いの同意事項のすべてに同意い<br>つけて、[次へ]ボタンを押してください。                                                                 | たがた場合は、下の「同意条項に同意。<br>ー 1 agree with this terms and conditions                           |
| 同意条項に同意する                                                                                                    |                                                                                          |
| ● 同意条項に同意しない                                                                                                    |                                                                                          |
| Turn in<br>the blue b                                                                                                    | to<br>atton                                                                              |
| 31111111                                                                                                    | ■■■■■■■■■■■■■■■■■■■■■■■■■■■■■■■■■■■■                                                     |
| LICHRL<br>Copyright usero All Rights                                                                                     | F. 785. <ul> <li>         同意条項に同意する     </li> </ul>                                      |
|                                                                                                    | ○ 同意条項に同意しない                                                                             |
|                                                                                                    |                                                                                          |
|                                                                                                    | 次へ                                                                                       |
| 6. After turn into the blue b<br>please click the "次へ" b<br>*"次へ"="Next"                                                 | utton, utton <sub>Ra</sub>                                                               |
|                                                                                                    |                                                                                          |

|                 |                         | <b>□□□</b><br>新規会員登録                                  |        |           |        |        |
|-----------------|-------------------------|-------------------------------------------------------|--------|-----------|--------|--------|
| 登録するメ-<br>メールアド | ールアドレスを入力してください。<br>ドレス | 仮登録情報入力<br>7. Please enter your ema<br>*"送信する"="Send" | il and | click the | "送信する" | button |
| aaa@            | ***.co.jp               |                                                       |        |           |        |        |
|                 |                         | 送信する                                                  |        |           |        |        |
|                 |                         | 戻る                                                    |        |           |        |        |
|                 |                         |                                                       |        |           |        |        |
|                 |                         |                                                       |        |           |        |        |
|                 |                         |                                                       |        |           |        |        |
|                 |                         | LICRD<br>Copyright ucaro All Rights Reserved.         |        |           |        |        |

LUERE StideAgBSGA GeSgx-LuKdEGT Machaeter States States

9. Please check your email box and continue your registration within 24 hours

| Email (e                                                                                                    | (examples)                                    |
|----------------------------------------------------------------------------------------------------|-----------------------------------------------|
| ARO]会員本登録のご案内 🎴 👳 🔤 🔤                                                                                                    |                                               |
| <b>UCARO事務局</b> <noreply@ucaro.net><br/>To 自分</noreply@ucaro.net>                                                                                                    | 12:23 (1 分前) 🚖 🔺                              |
| [UCARO]会員本登録のご案内                                                                                                    |                                               |
| この度は UCARO をご利用頂き、ありがとうございます。                                                                                                    |                                               |
| 会員仮登録が完ていたしましたので、                                                                                                    |                                               |
| https://www.stg.ucaro.net/ucarov3/member/signup?accessKey=f87253d571bc1cee6<br>fa40c3766654cbb74869<br>xonce2ff3/////www.classe22440fejc9.once2/max/ce27ceaclest1/2/2/2/2/2/2/2/2/2/2/2/2/2/2/2/2/2/2/2 | e6dbf70d13bd95e26e672ffbf75e0000d52f85ef58317 |
| もしお心当たりがない場合は、メールアドレスが誤って入力されているおそれがございます<br>お手数ですが下記の連絡先までお知らせいただくか、このメールを破棄していただきます。                                                                                                    | すので、<br>すようお願いします。                            |
| ご不明な点や、ご質問などございましたら、<br>LICADO専務民主でお問い合わせください                                                                                                    |                                               |
|                                                                                                    | Please access this URL                        |
| UCARO事務局<br>https://www.ucaro.net/                                                                                                    | L                                             |
|                                                                                                    |                                               |
| このメールは、送信専用メールアドレスから配言されていますので<br>ご返信いただいても回答いたしかねます。ご了承ください。                                                                                                    |                                               |

| 新規会員登録                                                                                        |                                                                                       |
|-----------------------------------------------------------------------------------------------|---------------------------------------------------------------------------------------|
| 本登録情報入力                                                                                       |                                                                                       |
| 1     2     入力②     3     確認     4       パスワードとニックネームを入力してください。       ※ブラウザのCookieを有効にしてください。 | 完了                                                                                    |
| 登録メールアドレス                                                                                     | 10. Please enter the password and                                                     |
| aaa@***.co.ip                                                                                 | confirm password                                                                      |
| パスワード                                                                                         | A. 8-16 Character                                                                     |
| 8~16文字で、半角数字、半角大文字の英字、半角小文字の英字をすべて含めてください。                                                    | B. Include half-width number, half size upper                                         |
|                                                                                               |                                                                                       |
| 確認用                                                                                           |                                                                                       |
|                                                                                               |                                                                                       |
| ニックネーム 11. Please enter your nickname                                                         |                                                                                       |
| סלכי                                                                                          |                                                                                       |
| お気に入り大学の選択へ                                                                                   |                                                                                       |
| 12. After tu<br>please cl<br>LICTRD<br>Copyright ucaro All Right                              | Irn into the blue button,<br>ick the "お気に入りの大学へ" button<br>大学へ"="Favorite University" |

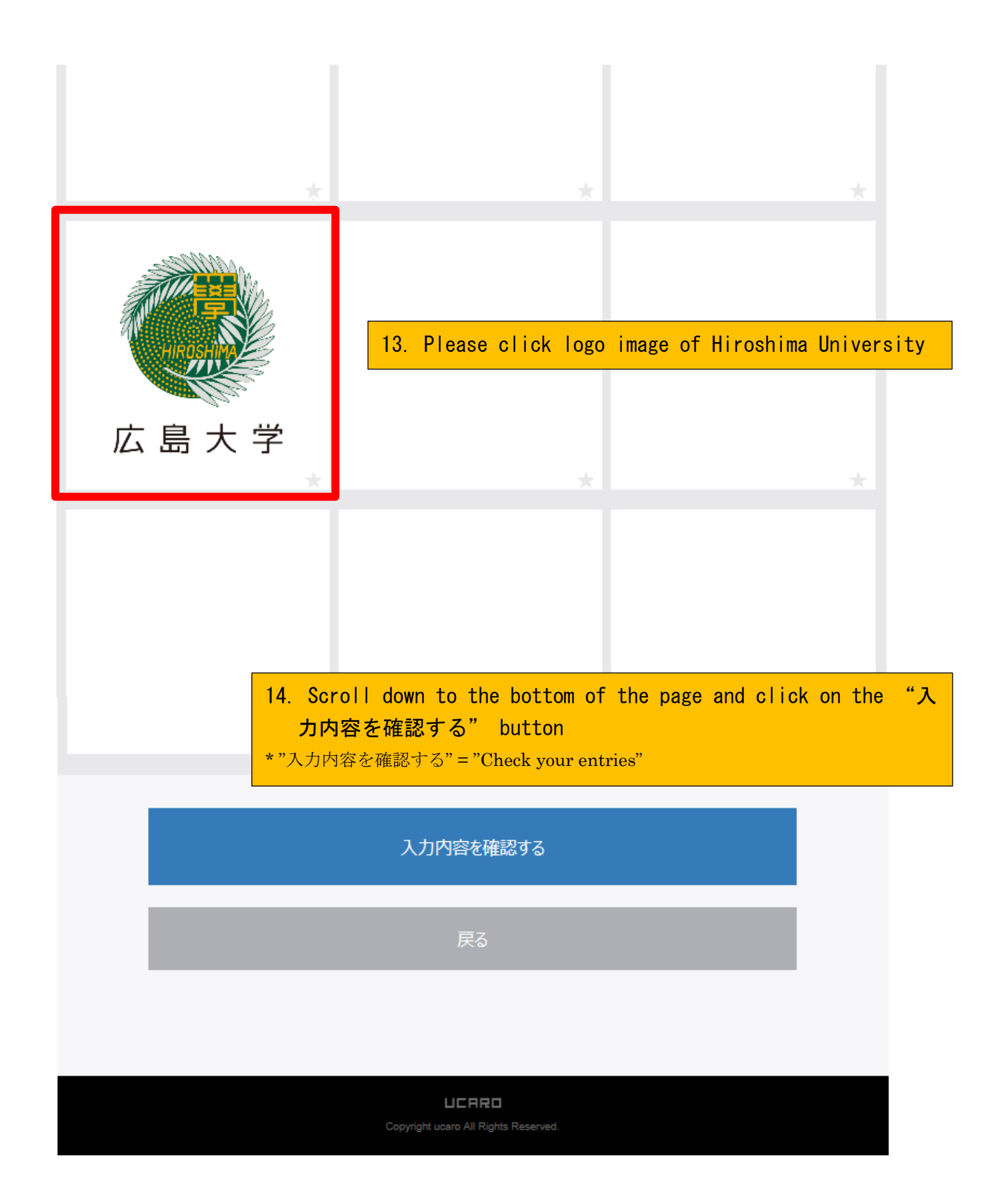

|                      | 新規会員登録                                           |
|----------------------|--------------------------------------------------|
|                      | 入力内容確認                                           |
|                      | 入力② <b>④ 確認 ④</b> 完了                             |
|                      | UCAROログイン情報                                      |
| メールアドレス              |                                                  |
| aaa@*** co in        |                                                  |
| パスワード                | Please confirm Your email, password and nickname |
| •••••                |                                                  |
| ニックネーム               |                                                  |
| HIROSHIMA            |                                                  |
|                      | UCAROログイン情報を修正する                                 |
|                      |                                                  |
|                      |                                                  |
|                      | お気に入りの大学                                         |
|                      |                                                  |
| 広島大子 HIROSHIMA Univ. |                                                  |
|                      | お気に入り大学を修正する                                     |
|                      |                                                  |
|                      |                                                  |
|                      | この内容で登録を完了する                                     |
|                      | 15 Please click the "二の内容で登録を完了する" button        |
|                      | * "この内容で登録を完了する" = "Register"                    |
|                      |                                                  |
|                      | Copyright ucaro All Rights Reserved.             |

| □□□□□□□□□□□□□□□□□□□□□□□□□□□□□□□□□□□□□□ |                                                          |
|----------------------------------------|----------------------------------------------------------|
| 本登録完了                                  |                                                          |
| 1 入力①     2 入力②     3 確認               | 4 完了                                                     |
|                                        |                                                          |
| WEB出願に戻る                               |                                                          |
| トップページへ                                | 16. Please click the "Web 出願に戻る" button<br>* "Web 出願に戻る" |
|                                        | = Back to the online application site                    |
|                                        |                                                          |
|                                        |                                                          |
|                                        |                                                          |
|                                        |                                                          |

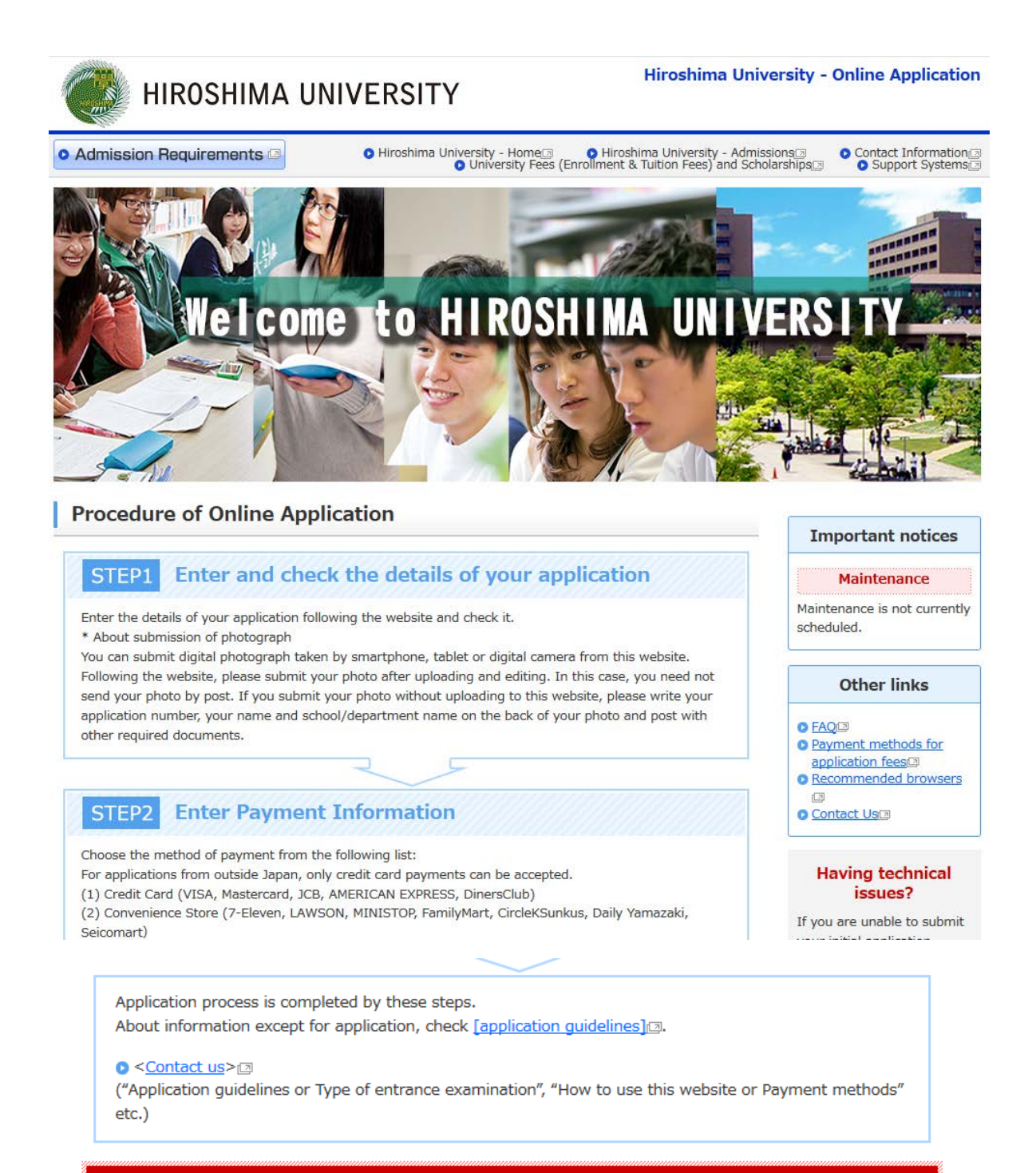

# ()Maintenance notice

Maintenance is not currently scheduled.

| Types of Selection             | 17. Please click the "Initial Application"                                                            | button for Schools |
|--------------------------------|----------------------------------------------------------------------------------------------------|--------------------|
| Schools                        | Initial Application                                                                                   |                    |
| Graduate school                | <ul> <li>Initial Application</li> <li>For applications not required to pay application fee</li> </ul> |                    |
| International research student | Initial Application                                                                                   |                    |

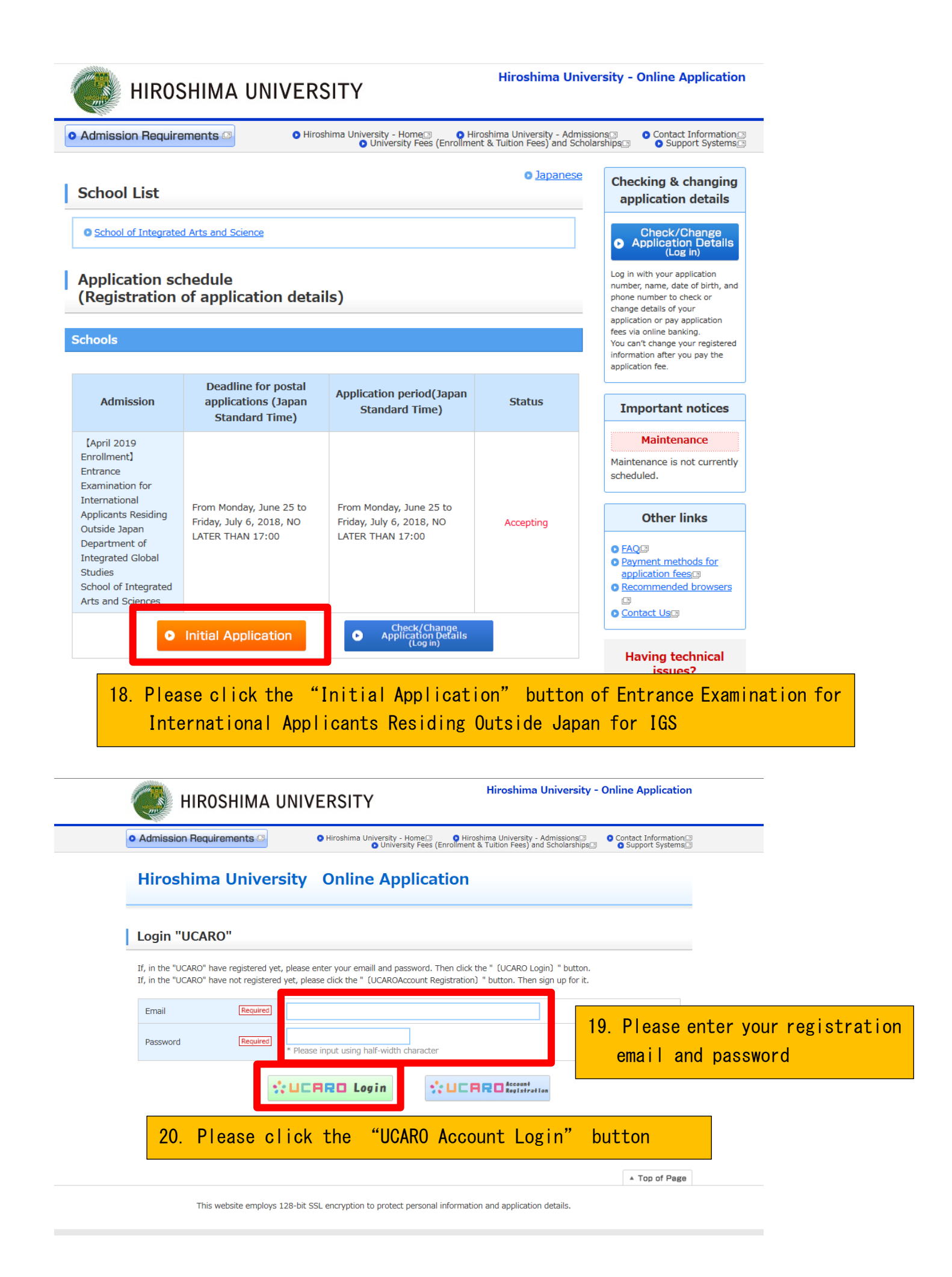

| Admission Requirements  • Hiroshima University - Home()  • Hiroshima University - Admission()  • Contact Information() Account Connection is enabled in "UCARO". Upon completion of the application registration, it will be automatically registered application information is in the current "UCARO" account. Hiroshima University - Home()  • Provide a university - Admission()  • Contact Information() • Contact Information() • Conta                                                                                                    | HIROSHIMA UNIVERSITY                                                                                                    | University - Online Application                                                             |
|----------------------------------------------------------------------------------------------------|----------------------------------------------------------------------------------------------------|---------------------------------------------------------------------------------------------|
| Account Connection is enabled in "UCARO". Upon completion of the application registration, it will be automatically registered application information is in the current "UCARO" , it will be indicated<br>Acceptance of Terms of Use and Terms & Conditions regarding Handling of Personal<br>Information<br>If you agree with all the terms and conditions of the Terms of Use and Terms & Conditions regarding Handling of Personal Information,<br>select "I agree with the under terms and conditions" and click [Next].<br>I agree with the under terms and conditions<br>Back Next                                                                                                    | Admission Requirements     O     Hiroshima University - Home     O     Hiroshima University - Home     O                                                                                                    | Admissions                                                                                  |
| Hir       21. If you have succeeded registration of "UCARO", it will be indicated         Acceptance of Terms of Use and Terms & Conditions regarding Handling of Personal Information         If you agree with all the terms and conditions of the Terms of Use and Terms & Conditions regarding Handling of Personal Information, select "I agree with the under terms and conditions" and cick [Next].         If agree with the under terms and conditions       I do not agree with the under terms and conditions         Image: The With the under terms and conditions       I do not agree with the under terms and conditions                                                                                                    | Account Connection is enabled in "UCARO". Upon completion of the application registration, it will be automatically registered ap                                                                                                    | pplication information is in the current "UCARO" account.                                   |
| Acceptance of Terms of Use and Terms & Conditions regarding Handling of Personal<br>Information<br>If you agree with all the terms and conditions of the Terms of Use and Terms & Conditions regarding Handling of Personal Information,<br>select "I agree with the under terms and conditions" and click [Next].<br>I agree with the under terms and conditions I do not agree with the under terms and conditions<br>I do not agree with the under terms and conditions                                                                                                    | Hir 21. If you have succeeded registration                                                                                                    | n of "UCARO", it will be indicated                                                          |
| If you agree with all the terms and conditions of the Terms of Use and Terms & Conditions regarding Handling of Personal Information, select "I agree with the under terms and conditions" and click [Next].  I agree with the under terms and conditions I do not agree with the under terms and conditions I do not ag | Acceptance of Terms of Use and Terms & Conditions regarding Ha<br>Information                                                                                                    | andling of Personal                                                                         |
| <ul> <li>○ I agree with the under terms and conditions</li> <li>● I do not agree with the under terms and conditions</li> <li>● Back</li> <li>Next</li> </ul>                                                                                                    | If you agree with all the terms and conditions of the Terms of Use and Terms & Conditions regarding Ha<br>select "I agree with the under terms and conditions" and click [Next].                                                                                                    | andling of Personal Information,                                                            |
| • Back Next •                                                                                                    | $\bigcirc$ I agree with the under terms and conditions $\textcircled{\begin{tabular}{c} \end{tabular} I \end{tabular} \end{tabular} I \end{tabular}$ do not agree with the under                                                                                                    | terms and conditions                                                                        |
|                                                                                                    | • Back Next •                                                                                                    |                                                                                             |
| Terms of Use                                                                                                    | Terms of Use                                                                                                    |                                                                                             |
| Purpose These Terms of Use set forth matters entered into between the applicant or his/her guardian ("the Applicant") and Hiroshima University ("the University") via the Online Application service ("the Service").                                                                                                    | Purpose These Terms of Use set forth matters entered into between the applicant or his/her guardian ("the Applin<br>University ("the University") via the Online Application service ("the Service").                                                                                                    | icant") and Hiroshima                                                                       |
| Applicant The application must be completed by the person applying or the guardian of the person applying.                                                                                                    | Applicant The application must be completed by the person applying or the guardian of the person applying.                                                                                                    |                                                                                             |
| <ul> <li>Finalization of application</li> <li>An application submitted via the Service shall be finalized upon receipt by the University of all documents required for application, providing the Applicant has registered correct application details via the Service and paid all relevant application fee via a method requested by the University.</li> <li>If the Applicant does not provide the University with all the details and documents required for application shall not be accented.</li> </ul>                                                                                                    | <ul> <li>Finalization of application</li> <li>An application submitted via the Service shall be finalized upon receipt by the University of all documents providing the Applicant has registered correct application details via the Service and paid all relevant app requested by the University.</li> <li>If the Applicant does not provide the University with all the details and documents required for application be accented.</li> </ul> | ts required for application,<br>plication fee via a method<br>on, the application shall not |

Please proceed to the application procedure